# คู่มือการรายงานข้อมูลนักเรียนซ้ำซ้อนต่างสังกัด

#### <u>ขั้นตอนที่ 1</u> เข้าสู่ระบบ

- เข้าสู่ระบบรายงานนักเรียนซ้ำซ้อนต่างสังกัดได้ที่เว็บไซต์ที่กำหนด
- คลิกที่เข้าสู่ระบบจากนั้นกรอกชื่อผู้ใช้และรหัสผ่านแล้วคลิกที่ "เข้าสู่ระบบ"

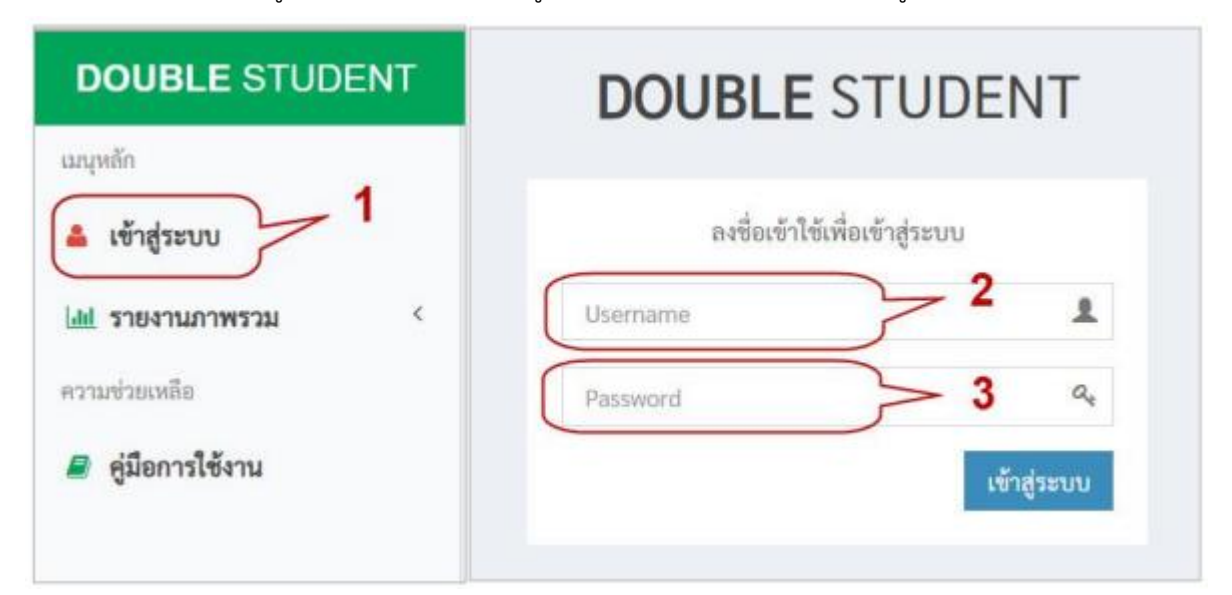

#### ขั้นตอนที่ 2 รายงานนักเรียนซ้ำซ้อน คลิกที่เมนูดังนี้

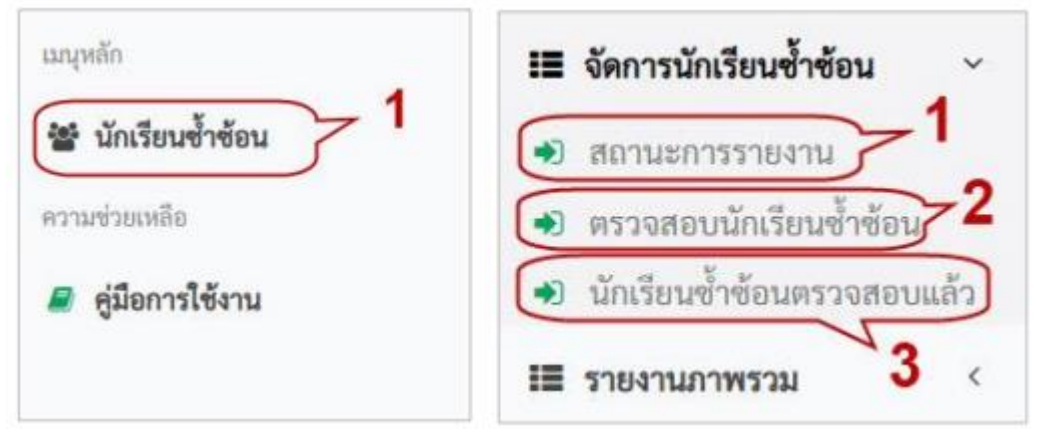

### **เมนูที่ 1 สถานะการรายงาน** ใช้เพื่อตรวจสอบจำนวนนักเรียนซ้ำซ้อนและการรายงานข้อมูล

| นณุหลัก                                                              | 🔿 สถานะการรายงาน            | 212                       |                         |  |  |
|----------------------------------------------------------------------|-----------------------------|---------------------------|-------------------------|--|--|
| 🛪 หน้าหลัก 🛛 กลับระบบหลัก                                            | 11 Au                       | 0 <sup>91</sup>           | 0 ен                    |  |  |
| 🔳 จัดการนักเรียนซ้ำซ้อน 🗠                                            | นักเรียนซ้ำข้อนทั้งหมด      | พบ เรียนปกต์              | 1                       |  |  |
| <ul> <li>สถานะการรายงาน</li> <li>ตรวจสอบนักเรียนข้ำข้อน</li> </ul>   | 0                           |                           | 0                       |  |  |
| <ul> <li>บักเรียนซ้ำซ้อนตรวจสอบแล้ว</li> <li>รายงานภาพรวม</li> </ul> | 0 <sup>eu</sup>             | 0 <sup>91</sup>           | 0 яч                    |  |  |
| ความช่วยเหลือ                                                        | ไม่พบ เนื่องจากไม่พบตัว     | ไม่พบ เนื่องจากจบการศึกษา | ไม่พบ เนื่องจากย้าย/ออก |  |  |
| 🥔 คู่มือการใช้งาน                                                    | ٥                           | o                         | 0                       |  |  |
|                                                                      | 0 <sup>nu</sup>             | 0 <sup>คน</sup>           | 0 <sup>eu</sup>         |  |  |
|                                                                      | ไม่พบ เนื่องจากติดต่อไม่ได้ | ไม่พบ เนื่องจากเสียชีวิต  | สี่มา                   |  |  |
|                                                                      | 0                           | •                         | 0                       |  |  |

**เมนูที่ 2 ตรวจสอบนักเรียนซ้ำซ้อน** ใช้เพื่อรายงานข้อมูลรายชื่อนักเรียนซ้ำซ้อนที่ยังไม่ได้รายงาน และใช้เพื่อรายงานข้อมูลสถานะการซ้ำซ้อน แนบไฟล์เอกสารอ้างอิง เช่น ใบสมัคร, ทะเบียนนักเรียน, เอกสาร กพ. หรือเอกสารอื่นๆ เพื่อใช้เป็นหลักฐานอ้างอิง โดยคลิกที่ปุ่ม

| 🕈 หน้าหลัก 🦳 กล์มระบนหลัก  |                   |                                        |             |                |                       |           | •           |
|----------------------------|-------------------|----------------------------------------|-------------|----------------|-----------------------|-----------|-------------|
| สัดการนักเรียนช้ำช้อน ~    |                   |                                        |             |                |                       | 🗟 ส่งออ   | ก 🖶 พิมพ์   |
| สถานะการรายงาน             | รหัสสถาน<br>ศึกษา | ชื่อสถานศึกษา                          | เลข 13 หลัก | ชื่อนักเรียน   | รายละเอียดข้า<br>ช้อน | สถานะ     | การกระทำ    |
| ตรวจสอบนักเรียนช้ำข้อน     | 1146100008        |                                        |             | A              | ประถมศึกษาปีที่       | รอดรวจสอบ |             |
| นักเรียนข้ำข้อนตรวจสอบแล้ว | 1146100008        |                                        |             |                | ประถมศึกษาปีที่       | รอดรวจสอบ |             |
| รายงานภาพรวม <             | 1146100008        |                                        |             |                | อนุบาล 2(หลักสูตร     | รอดรวจสอบ |             |
|                            | 1146100008        |                                        |             |                | อนุบาล 2(หลักสูตร     | รอดรวจสอบ |             |
| II MUNICIPALIS             | 1146100008        |                                        |             |                | อนุบาล 1(หลักสูตร     | รอดรวจสอบ | 4           |
| 🖉 ดู่มือการใช้งาน          | 1146100008        | 1008 ประถมศึกษ รายงานนักเรียนข้ำข้อน 🔍 |             |                | ช้อน 🔍 🥖              |           |             |
|                            | 1146100008        |                                        |             |                | อนุบาล 1(หลักสูตร     | รอดรวจสอบ | 50          |
|                            | 1146100008        |                                        |             |                | อนุบาล 1(หลักสูตร     | รอดรวจสอบ | 40          |
|                            | 1146100008        |                                        |             |                | ประถมศึกษาปีที่       | รอดรวจสอบ |             |
|                            | 1146100008        |                                        |             |                | อนุบาล 1(หลักสูตร     | รอดรวจสอบ | 40          |
|                            | ค้นหา:            |                                        |             | ด่นหาทั้งหมด 🗸 | ด้นหา                 | ſ         | ล่างด้วกรอง |

เมื่อคลิกที่ปุ่ม 📝 ระบบจะแสดงข้อมูลนักเรียน จากนั้นให้คลิกที่ช่องสถานะจะปรากฏรายการ ให้เลือกระบุสถานะของนักเรียนคนนั้น ดังนี้

- 1) พบ เรียนปกติ
- 2) พบ พักการเรียน
- 3) พบ นักเรียนโครงการ
- 4) ไม่พบ เนื่องจากไม่พบตัว (ตรวจสอบไม่พบข้อมูลของผู้เรียนในระบบของสถานศึกษา)
- 5) ไม่พบ เนื่องจากจบการศึกษา/สำเร็จการศึกษา
- 6) ไม่พบ เนื่องจากย้ายไปสถานศึกษาอื่น/ลาออก
- 7) ไม่พบ เนื่องจากติดต่อไม่ได้ (ลงทะเบียนแล้วไม่มาเรียน และไม่สามารถติดต่อได้)
- 8) ไม่พบ เนื่องจากเสียชีวิต
- 9) อื่นๆ โปรดระบุ (หมายเหตุ)
- \* ในกรณีที่เลือก "อื่นๆ โปรดระบุ" ให้กรอกรายละเอียดในช่องโปรดระบุด้วย

| # หน้าหลัก <mark>กลับระบบหลัก</mark>                                           | 🕩 ดรวจสอบนักเรียนซ้ำซ้อน                                             |  |  |
|--------------------------------------------------------------------------------|----------------------------------------------------------------------|--|--|
| 🔳 จัดการนักเรียนซ้ำซ้อน 🗸                                                      | แก้ใข นักเรียนข้ำข้อนรอตรวจสอบ                                       |  |  |
| 🖲 สถานะการรายงาน                                                               | ชื่อสถานศึกษา :                                                      |  |  |
| <ol> <li>ตรวจสอบนักเรียนข้ำข้อน</li> <li>นักเรียนข้ำข้อนตรวจสอบแล้ว</li> </ol> | เลข 13 หลัก :                                                        |  |  |
| ∎ รายงานภา <mark>พ</mark> รวม <                                                | ชื่อนักเรียน :                                                       |  |  |
| ความช่วยเหลือ<br>๋ ี ดู่มือการใช้งาน                                           | รายละเอียดข้ำซ้อน : อนุบาล 1(หลักสูตร 3 ปีของ สช.)/อนุบาล 3 ขวบ      |  |  |
|                                                                                | หน่วยงานที่ซ้ำซ้อน : (3046502801) สังกัดกรมส่งเสริมการปกครองท้องถิ่น |  |  |
|                                                                                | สถานะ* : 1 (เดือก สถานะ *                                            |  |  |
|                                                                                | กรณีเดือกอื่นๆ โปรดระบุ :                                            |  |  |
|                                                                                | เอกสารทะเบียนนักเรียน(ไฟล์<br>รูปภาพ หรือ pdf)* :                    |  |  |
|                                                                                | อัพเดดการเปลี่ยนแปลง อัพเดดและกลับไปยังรายการ ยกเลิก                 |  |  |

คลิกที่ปุ่ม "อัพโหลดไฟล์" เพื่อแนบไฟล์เอกสารอ้างอิง เช่น ใบสมัคร, ทะเบียนนักเรียน, เอกสาร กพ. หรือเอกสารอื่นๆ เพื่อใช้เป็นหลักฐานอ้างอิง

เมื่อกรอกรายละเอียดเรียบร้อยแล้วคลิกที่ปุ่ม "อัพเดตและกลับไปยังรายการ" เพื่อเป็นการบันทึก ข้อมูล

| อัพเดตการเปลี่ยนแปลง | อัพเดตและกลับไปยังรายการ | ยกเล็ก |
|----------------------|--------------------------|--------|
| อพเดดการเบลยนแบลง    | อพเดดและกลบเบยงรายการ    | ยกเลก  |

**เมนูที่ 3 นักเรียนซ้ำซ้อนตรวจสอบแล้ว** ใช้เพื่อตรวจสอบรายชื่อนักเรียนที่ได้ดำเนินการรายงาน เรียบร้อยแล้ว และใช้ในกรณีที่ต้องการแก้ไขสถานะการซ้ำซ้อนของนักเรียนที่ได้รายงานไปแล้ว

| นะบุหลัก                                                            | มักเรียนข้ำข้อนดรวจสอบแล้ว  |                                     |                    |
|---------------------------------------------------------------------|-----------------------------|-------------------------------------|--------------------|
| ซี หน้าหลัก กลับระบบหลัก                                            |                             |                                     |                    |
| I≣ จัดการนักเรียนข้ำข้อน ∨                                          |                             |                                     | 📓 ส่งออก 🛛 🖨 พิมพ์ |
| <ul> <li>สถานะการรายงาน</li> <li>คราวสอบบัณชัยเหล้าช่อม</li> </ul>  | ู่ใ <mark>ม่พบรายการ</mark> |                                     |                    |
| <ul> <li>พัวงสอบแล้ว</li> <li>พักเรียนข้าข้อนตรวจสอบแล้ว</li> </ul> | > ค้นหา:                    | ด้นหาทั้งหมด 🗸 ด้นหา                | ล้างตัวกรอง        |
| III รายงานภาพรวม <                                                  | แสดง 10 🗸 แถว 🚺 🐧 หน้า 1    | ของ 0 🕨 🏓 🍮 แสดงจาก 1 ถึง 0 ของทั้ง | งหมด 0 แถว         |

### <u>ขั้นตอนที่ 3</u> ตรวจสอบความครบถ้วน ถูกต้องของการรายงาน

ตรวจสอบจำนวนการรายงานได้จากเมนูที่ 1 และรายงานข้อมูลในระบบให้ครบตามรายชื่อที่ปรากฏ อยู่ในเมนูที่ 2 ตรวจสอบนักเรียนซ้ำซ้อน (ถ้ารายงานครบแล้วจะไม่ปรากฏรายชื่อนักเรียนในเมนูที่ 2) ถือว่า การรายงานครบถ้วนโดยที่สถานศึกษาไม่ต้องส่งหนังสือราชการเพื่อรายงานให้ทราบอีก สำนักงานศึกษาธิการ จังหวัดจะสรุปผลการดำเนินการ และเอกสารอ้างอิงของแต่ละสถานศึกษาจากระบบรายงานออนไลน์

## ติดต่อสอบถาม หรือสอบถามขั้นตอนในการดำเนินการเพิ่มเติม ได้ที่

- งานข้อมูลสารสนเทศ กลุ่มนโยบายและแผน สำนักงานศึกษาธิการจังหวัดร้อยเอ็ด โทรศัพท์ 043-624093
- นายชัยมงคล อุปวงษา นักวิชาการคอมพิวเตอร์ กลุ่มนโยบายและแผน สำนักงานศึกษาธิการ จังหวัดร้อยเอ็ด โทรศัพท์ 086-333-1585

หมายเหตุ สามารถ Download คู่มือการใช้งานนี้จากระบบรายงานผลออนไลน์